## Зачисление и постановка в очередь в 1 класс общеобразовательной организации

| Зайдите на Портал<br>образовательных услуг:<br>edu.e-yakutia.ru и пройдите<br>процедуру автризации с<br>помощью логина и пароля | Портал<br>образовательных услуг<br>Республики Саха (Якутия)<br>Получение государственных и муниципальных услуг в сф<br>образования в электронном виде | ере                                                             |
|----------------------------------------------------------------------------------------------------|----------------------------------------------------------------------------------------------------|-----------------------------------------------------------------|
| Портала госуслуг                                                                                                    |                                                                                                    | Образование.                                                    |
| Выберите «Регистрация<br>заявления»                                                                                             | Поиск<br>образовательных<br>организаций<br>СССССССССССССССССССССССССССССССССССС                                                                       | я Поиск<br>заявления Информация<br>для родителей<br>и детей     |
|                                                                                                    | Выберите раздел                                                                                                    |                                                                 |
| Регистрация заявления в детский сад                                                                                             | Регистрация заявления в первый<br>класс на будущий учебный год                                                                                        | Регистрация заявления в<br>загородный оздоровительный<br>лагерь |
| 🖽 Регистрация заявления в первый г                                                                                              | класс на будущий учебный го                                                                                                    | Выберите<br>муниципалитет                                       |
| Выберите муниципалитет                                                                                                    | ΓΟ Якутск                                                                                                    |                                                                 |
|                                                                                                    | Заполните форму:<br>Поля, отмеченные звездочкой (*), обязательны для заполне                                                                          | પ્રશ                                                            |
| ±                                                                                                    | Данные заявителя                                                                                                    |                                                                 |
| <b>Ваявитель</b>                                                                                                    | 🔳 Удостоверени                                                                                                    | е личности                                                      |
| 100                                                                                                    | Фамилия*                                                                                                    | РФ 💽                                                            |
| -                                                                                                    | Имя*                                                                                                    | Серия*                                                          |
| При наличии заполняется обязательно                                                                                             | Отчество                                                                                                    | Номер*                                                          |
| Дата рождения* Обязательные по                                                                                                  | ле                                                                                                    | Кем выдан*                                                      |
| Место рождения* Обязательные по                                                                                                 | ле                                                                                                    | Дата выдачи*                                                    |
| Законный представитель Обязательные по                                                                                          | ле Код подразделения                                                                                                    | Ооязательные поле                                               |
| Выберите тип родства Обязательные по                                                                                            | ле                                                                                                    |                                                                 |

Далее, заполняете данные о ребенке, при этом, Поле «Серия» должно содержать римское число заглавными буквами латинского алфавита, дефис, две заглавные буквы русского алфавита. Например, IV-АБ. Поле «Номер» должно содержать 6 цифр

| ÷                                                     | Ребёнок |                                   |               |
|-------------------------------------------------------|---------|-----------------------------------|---------------|
| ON¢ 🗄                                                 |         | Удостоверение личности            |               |
| Фамилия*                                              |         | Свидетельство о рождении          | •             |
| Mws.                                                  |         | Серия*                            | Тип документа |
| Отчество                                              |         | Номер*                            |               |
| При налични заполняется обязательно<br>Дата рождения* | Ē       | Выдан*                            |               |
| Merro povraujum#                                      | 1       | Дата выдачи*                      | Ð             |
| merin howfelding.                                     |         | Номер актовой записи <sup>®</sup> |               |

## Заполните адрес регистрации и проживания ребенка

|                         | Адрес                               | <b>€</b>                                     |
|-------------------------|-------------------------------------|----------------------------------------------|
|                         | Адрес проживания ребенка            | Дрес регистрации ребенка                     |
|                         | Респ Саха /Якутия/                  | Респ Саха /Якутия/                           |
| Pervon                  |                                     | Pervort                                      |
| Район                   | При наличии заполняется обязательно | Район<br>При наличии заполняется обязательно |
|                         | г Якутск                            | г Якулск                                     |
| Город/Неселенный пункт* |                                     | Гарад/Населенный пункт*                      |
| Улица                   | При наличии заполняется обязательно | При наличия заполняется обязательно Улица    |
|                         |                                     |                                              |
| Дом (корпус, строение)* |                                     | Дом (корпус, строение)*                      |
| Кеартира                |                                     | Каартира                                     |

Выберите предпочитаемый способ оповещения и внесите контактные данные

Выберите желаемую программу обучения, например, Начальное общее образование. При наличии льготы – в списке «Льгота» выберите соответствующее название льготы. Далее, нажмите кнопку «Показать школы по выбранным параметрам» для отображения списка школ.

Обязательно необходимо подтвердить согласие на обработку персональных данных. Для этого установите галочку в поле «Я даю согласие на обработку персональных данных».

Далее, в появившемся окне введите проверочное слово и нажмите «Галочку»

Для завершения процесса регистрации заявления в системе нажмите кнопку «Зарегистрировать».

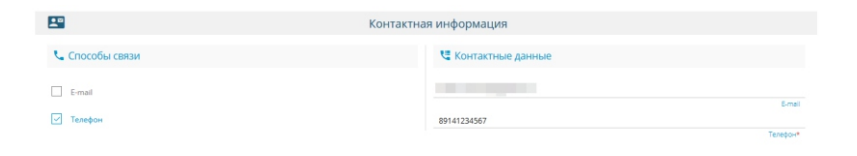

| 0                           | Параметры заявления                                                    |  |  |
|-----------------------------|------------------------------------------------------------------------|--|--|
| 珪 Параметры обучения        | 🎽 Льготная категория                                                   |  |  |
| Начальное общее образование | Стратрания відчания                                                    |  |  |
|                             | TORAUTS LIKENI NO INSPREMENTAVANITYAN                                  |  |  |
| \$                          | Общеобразовательные организации                                        |  |  |
| 듣 Выбор школы               | 🖸 Выбранная школа и класс                                              |  |  |
| Выберите школу              | Необходимо выбрать хотя бы одну предпочитаемую организацию Организацие |  |  |
| Выберите класс              | v Krist                                                                |  |  |

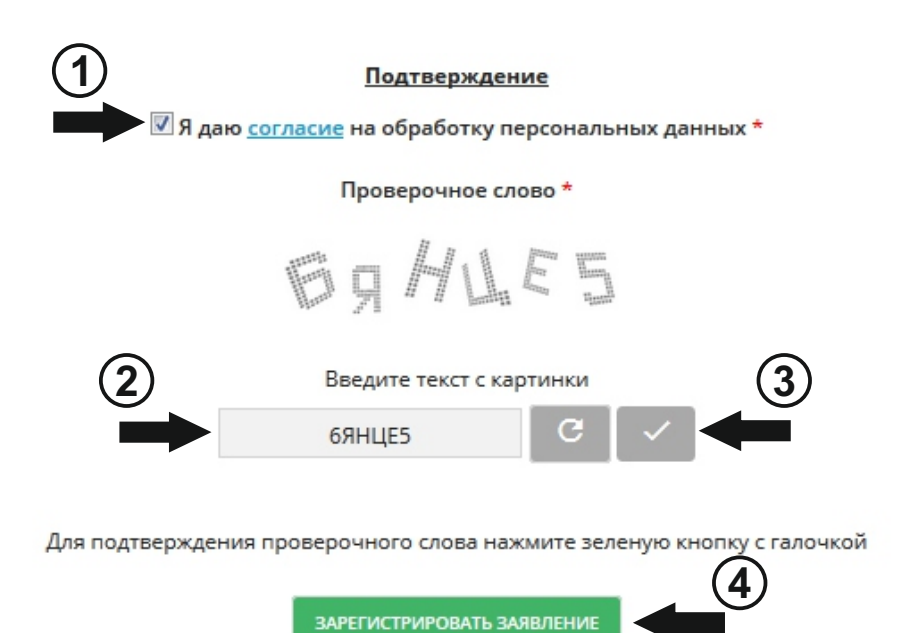

По окончании успешной регистрации заявления Вы получите учетный номер заявления